### PROCEDURA PER ATTIVARE (NON CREARE) L'ACCOUNT D'ISTITUTO DI VOSTRO FIGLIO

1) ANDARE SU GOOGLE E CLICCARE SU Gmail (vedi freccia/mano piccola))

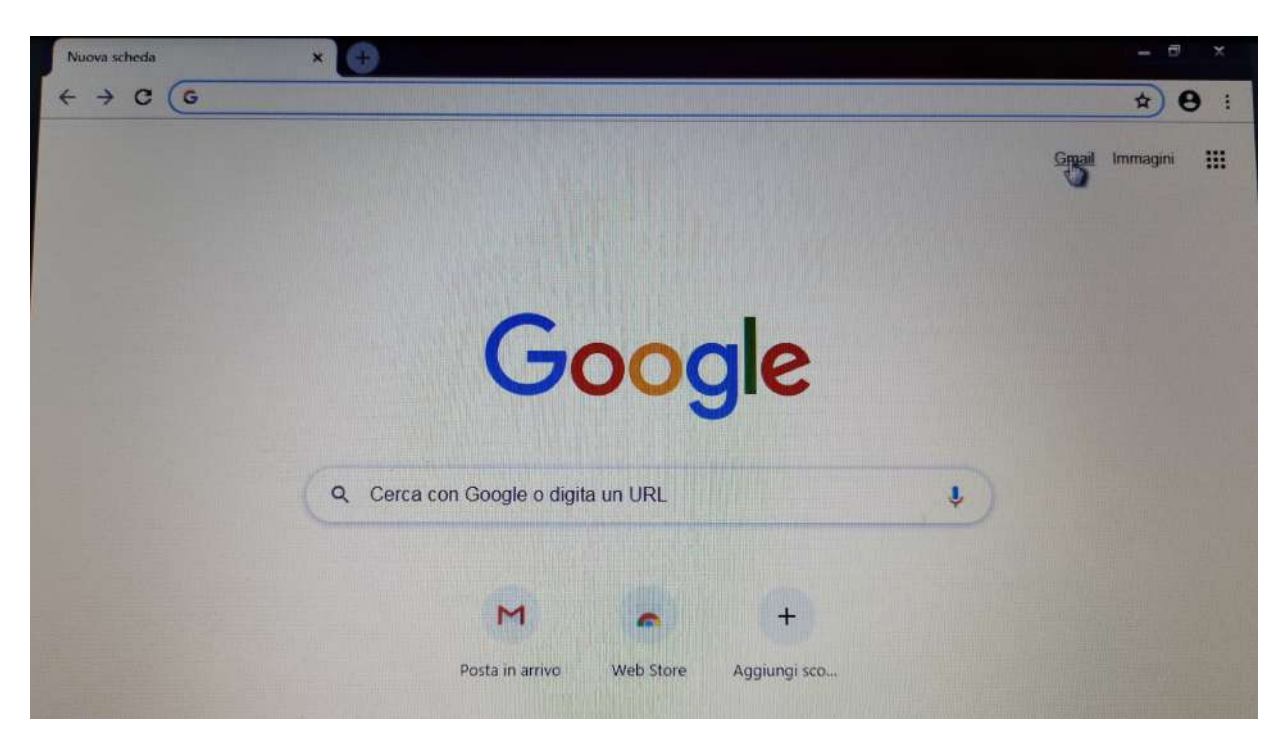

2) VI SI APRE UNA SCHERMATA COME QUESTA, ANDATE SU "Utilizza un altro account"

| G Gmail × [+              |                                                                                       | — 🗉 ×     |
|---------------------------|---------------------------------------------------------------------------------------|-----------|
| → C  accounts.google.com/ | /ServiceLogin/signinchooser?service=mail&passive=true&rm=false&continue=https%3A%2F%2 | mai 🖈 😝 : |
|                           |                                                                                       |           |
|                           |                                                                                       |           |
|                           | Google                                                                                |           |
|                           | Scegli un account                                                                     |           |
|                           | S scuolasangiovannicroce@gmail.com Disconnesso                                        |           |
|                           | sonia michelotti Disconnesso<br>michelotti.sonia@dedalo2000.edu.it                    |           |
|                           | nadia d'arpino Disconnesso darpino.nadia@dedalo2000.edu.it                            |           |
|                           | francesco lazzari Disconnesso<br>lazzari.francesco 11@dedalo2000.edu.it               |           |
|                           | ② Utilizza un altro account                                                           |           |
|                           | 윤 Rimuovi un account                                                                  |           |
|                           |                                                                                       |           |
|                           | Italiano + Guida Privacy Termini                                                      |           |

3) VI SI APRE UNA SCHERMATA IN CUI DOVRETE INSERIRE L'INDIRIZZO EMAIL DI VOSTRO FIGLIO E CHE VI HA DATO LA SCUOLA

| - → C ( accounts.google.com/ | ServiceLogin/identifier?service=mail&passive=true&rm=false&continue=https%3A%2F%2Fmail.goo                       | 9: |
|------------------------------|----------------------------------------------------------------------------------------------------|----|
|                              |                                                                                                    |    |
|                              |                                                                                                    |    |
|                              | Counts                                                                                                    |    |
|                              | Google                                                                                                    |    |
|                              | Accedi                                                                                                    |    |
|                              | Continua su Gmail                                                                                                |    |
|                              | r Indirizzo email o numero di telefono                                                                           |    |
|                              |                                                                                                    |    |
| A COLUMN TO A COLUMN         | Non ricordi l'indirizzo email?                                                                                   |    |
|                              | Non si tratta del tuo computer? Utilizza la modalità ospite<br>per accedere privatamente. Ulteriori Informazioni |    |
|                              | Crea un accolt                                                                                                   |    |
|                              |                                                                                                    |    |
|                              | Halland - Quida Preacy Termine                                                                                   |    |

4) SCRIVETE L'INDIRIZZO E SUBITO DOPO CLICCATE "Avanti"

| Google                                                                                                    |  |
|----------------------------------------------------------------------------------------------------|--|
| Accedi                                                                                                    |  |
| Continua su Gmail                                                                                                |  |
| r Indirizzo email o numero di telefono                                                                           |  |
| palazzotto.rebecca@dedalo2000.edu.it                                                                             |  |
| Non ricordi l'indirizzo email?                                                                                   |  |
| Non si tratta del tuo computer? Utilizza la modalità ospite<br>per accedere privatamente. Ulteriori informazioni |  |
| Crea un account Avanti                                                                                           |  |

## 5) INSERITE LA PASSWORD 12345678 E CLICCATE "Avanti"

| Ciao<br>© palazzotto.rebecca@ded | sło2000.edu.it 🗸 |
|----------------------------------|------------------|
| Inserisci la password            | ۲                |
| Password dimenticata?            | Avanti           |
|                                  | 6                |

6) VI CHIEDERÀ DI INSERIRE LA NUOVA PASSWORD CHE DEVE ESSERE DIVERSA, OGNUNO METTERÀ LA PRORIA (semplice e breve e che ci sia un numero corrispondente a qualcosa, compleanno, data di nascita...). BISOGNA SCRIVERLA DUE VOLTE! CLICCATE <u>"Cambia password"</u>

| ← → C ■ accounts.google.com/speedbl | ump/changepassword?continue=https%3A%2F%2Fmail.google.com%2Fmail%2F%3Ftab%3D | * 0 |
|-------------------------------------|------------------------------------------------------------------------------|-----|
| pal                                 | Cambia la password di<br>azzotto.rebecca@dedalo2000.edu.it                   |     |
|                                     | sicura                                                                       |     |
|                                     | <b>@</b>                                                                     |     |
|                                     | Scegli una nuova password sicura che<br>non utilizzi per altri siti web.     |     |
|                                     | Crea password                                                                |     |
|                                     | Conferma password                                                            |     |
|                                     | Cembla pessword                                                              |     |

### 7) VI COMPARIRÀ QUESTA SCRITTA. CLICCATE SU "Accetta (striscia blu)"

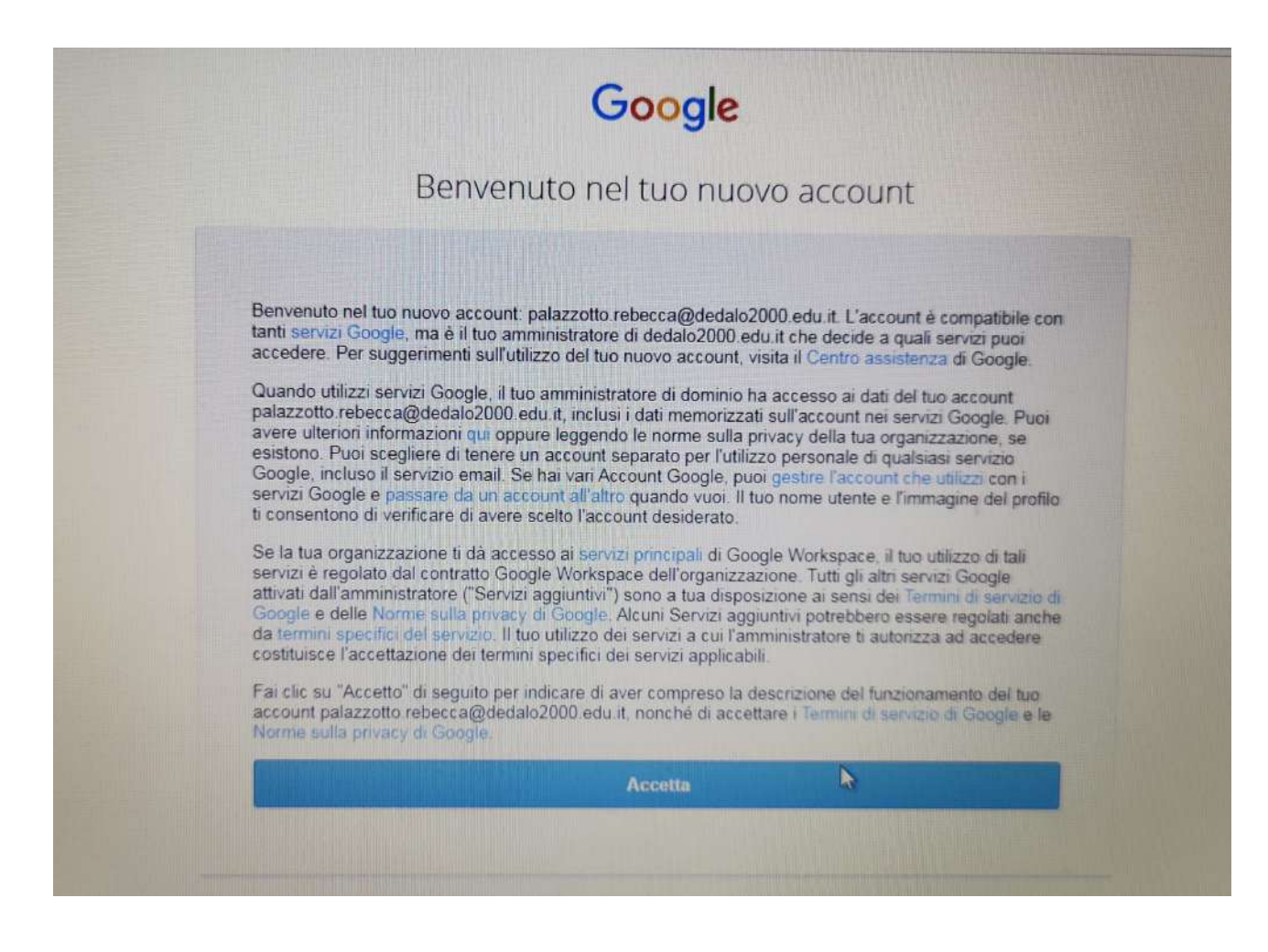

8) VI SI APRIRÀ LA CASELLA DI POSTA DI VOSTRO FIGLIO CON QUESTA SCHERMATA. CLICCATE SUL BIANCO PER FAR SCOMPARIRE LA SCRITTA/FINESTRA.

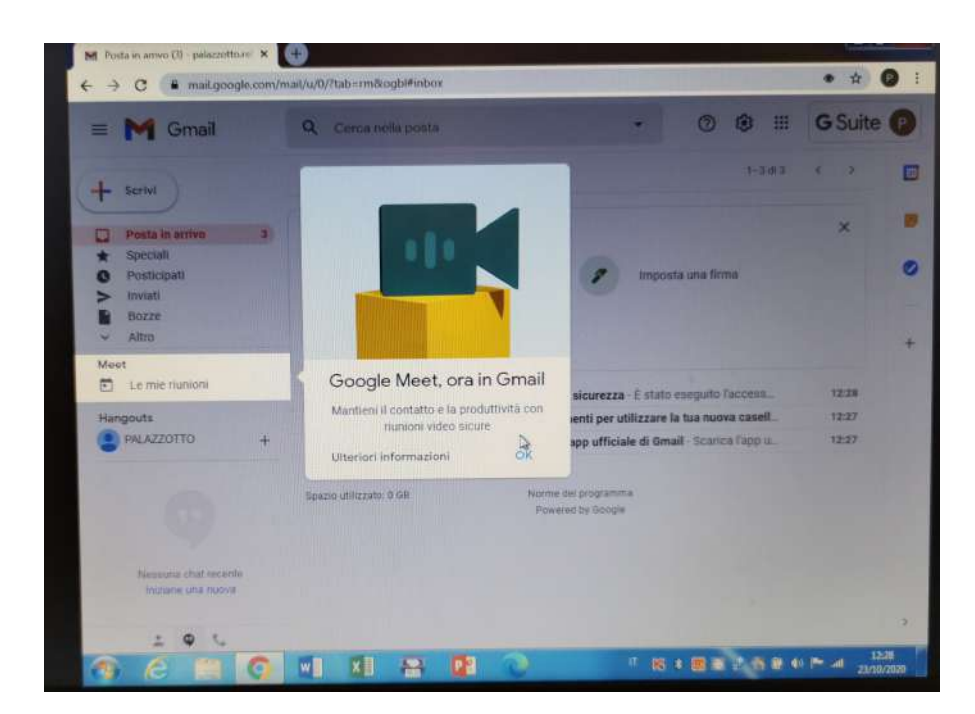

## 9) FINALMENTE POTRETE LEGGERE LE EMAIL

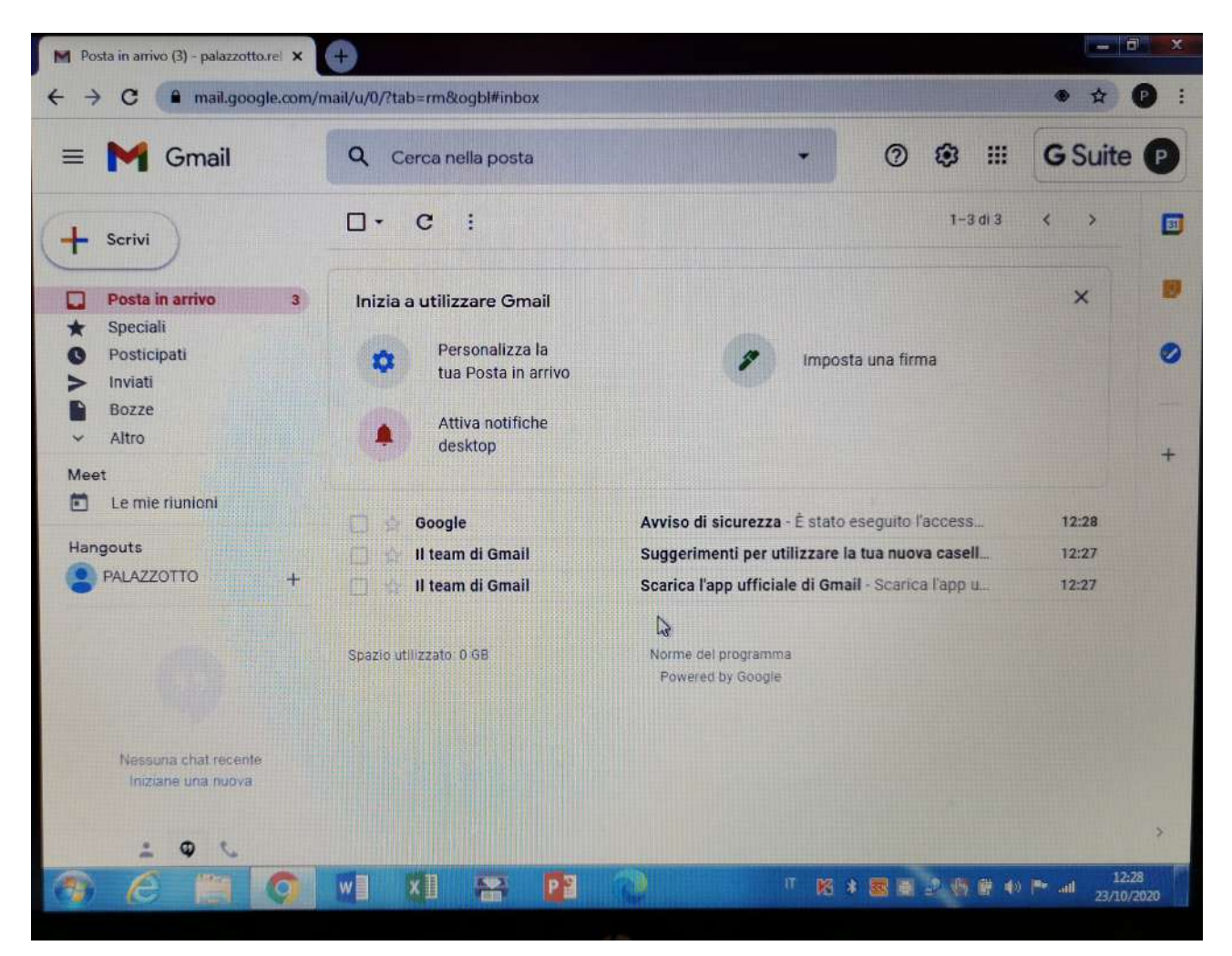

# 10) QUANDO AVETE FINITO, DOVETE RICORDARVI DI USCIRE:

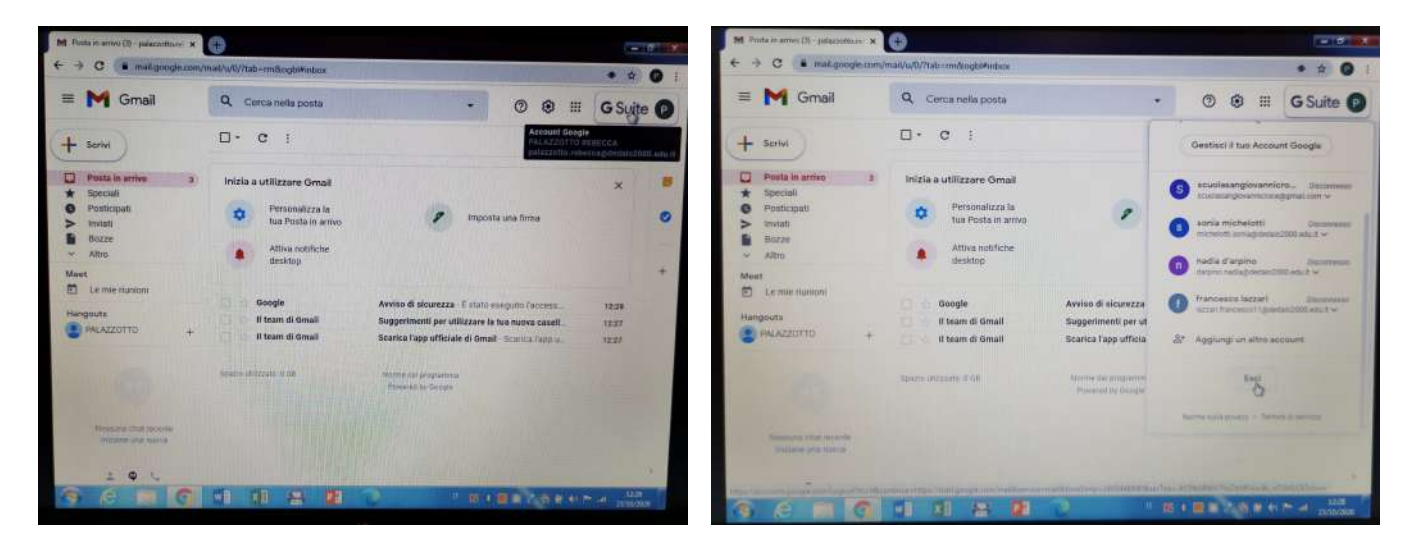